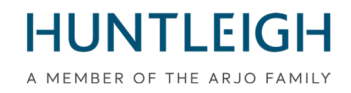

## FIELD SAFETY NOTICE ALERT

# **Team3 Fetal Monitor**

#### Product affected by this notice :

| Product Name(s):          | TEAM3A & TEAM3I                            |
|---------------------------|--------------------------------------------|
| Affected Serial Numbers:  | All                                        |
| Order / Ident Codes (DI): | See appendix 1 for all variants            |
| Product First Sold:       | October 2016                               |
|                           |                                            |
| GMDN:                     | 37796                                      |
| EMDN:                     | Z12080101                                  |
| SRN:                      | SE-MF-00000696                             |
| Basic UDI-DI:             | 5060693520389WY                            |
| 510k/Clearance Number:    | K200975/D410520                            |
| HC License number:        | 104905 (Antepartum) & 104907 (Intrapartum) |
| ARTG Identifier:          | 116216                                     |
|                           |                                            |

| Resolution in summary: | Upgrade Fetal Monitor with revised software (v19.4.1) |
|------------------------|-------------------------------------------------------|
| No pages:              | 15 inclusive of the declaration form                  |

Phone: +44 (0)29 2048 5885 Fax: +44 (0)29 2049 2520 Email: sales@huntleigh-diagnostics.co.uk www.huntleigh-diagnostics.com

#### FSN01-23 Rev 2

Date of 1<sup>st</sup> issue: 3<sup>rd</sup> April 2023 Revised: 25<sup>th</sup> April 2023

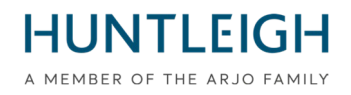

#### To whom it may concern;

We are contacting you to provide information regarding an update to the recently launched Field Safety Corrective Action.

It has come to our attention that while the upgrade to version 19.4 software has been successful in the vast majority of cases, we have identified an issue when upgrading some units. The issue occurs when a large amount of data has been retained in the TEAM3 Patient database, resulting in the unit resetting when the database is searched.

As a solution to this issue and to compensate for the large amount of data being retained, a minor software update (Patch) has been developed. As a result of this development, the upgrade process will need to be completed using the revised Software (version 19.4.1).

Please be aware that retaining a large amount of Patient records on the TEAM3 will decrease the systems optimum performance and slow down the Patient input command response rate. It is recommended that the Team3 uses an archiving system as this will facilitate the management of Patient files without compromising the performance of the Team3.

The revised software - 19.4.1 is available through the same channels as the previous version and is described in full as follows;

#### **Description of problem;**

Huntleigh Healthcare Ltd has become aware of a software vulnerability, which manifests itself with the fetal monitor's touch screen freezing. This freeze disables the functions that are being displayed. Whilst the occurrence of this vulnerability is extremely rare and audio remains present throughout the screen freeze, user intervention is required to restart the fetal monitor.

#### Risk based approach;

Through discussions with the UK competent authority (MHRA) it has been agreed to remove the necessity for user intervention by automatically restarting the fetal monitor when the device detects any power loss and/or interference. The automatic restart will reinstate all functions/features and settings. The restart will appear as a normal ON/OFF action and will take approximately 20 seconds from start to finish with the action noted on the CTG trace as well as a transient note on the touch screen.

Please note that Dawes Redman CTG analysis will reset to the beginning of the analysis after the system automatically restarts.

#### Actions to be taken by the User and/or Distributor;

It is important that the Patient database is managed with content of database kept to a minimum. A software upgrade – V19.4.1 - must be installed on the TEAM3 Fetal Monitors listed in Appendix 1. This upgrade will be available to download from the Huntleigh Healthcare website (<u>https://www.huntleigh-diagnostics.com/Team3Upgrade19.4.1</u>) together with clear instructions on how to install the software on the fetal monitor.

Appendix 2 also details instructions regarding the software download and installation.

Note: If you experience problems in down loading the software from the website, a prepared memory stick can be made available and delivered upon request.

Huntleigh Healthcare Limited 35 Portmanmoor Road Cardiff CF24 5HN United Kingdom Phone: +44 (0)29 2048 5885 Fax: +44 (0)29 2049 2520 Email: sales@huntleigh-diagnostics.co.uk www.huntleigh-diagnostics.com

#### FSN01-23 Rev 2 Date of 1<sup>st</sup> issue: 3<sup>rd</sup> April 2023 Revised: 25<sup>th</sup> April 2023

**HUNTLEIGH** A MEMBER OF THE ARJO FAMILY

Once the upgrade is complete on all devices within your facility, please return the completed Declaration (refer to Appendix 3) to: **FSN01-23HHL@Arjo.com.** 

#### Transmission of Field Safety Notice;

Please ensure that this notice is circulated to all appropriate personnel.

Email: steve.monks@arjo.com

Patient safety and customer satisfaction are of paramount importance to Huntleigh Healthcare Ltd and we regret the obvious inconvenience that this notice will cause.

#### Contact

Please do not hesitate to contact the following personnel should you have any further questions or require any assistance:

QRE Director

**Complaints Specialist** 

Service Manager (Gary Newton) 

 Email: michael.James@arjo.com
 Tel: +44 (0) 2920485885 Ext: 7016

 Email:
 TeamUpgrade-HHL.UKCAR@arjo.com

 Tel: +44 (0) 2920485885 Ext: 7112

 Email: David.dobbs@arjo.com
 Tel: +44 (0) 2920485885

Product Management

Sincerely,

Mike Thompson Managing Director

Vilnul

Steve Monks QRE Director

#### **Document Introduction/Revision History**

| Rev. | Date       | Description of Introduction/revision                               | Compiled By |
|------|------------|--------------------------------------------------------------------|-------------|
| 1    | 03/04/2023 | Introduction of FSN.                                               | S. Monks    |
| 2    | 25/04/2023 | Informed user of the need to repeat upgrade using v19.4.1.         | S. Monks    |
|      |            | Noted the importance of managing the Patient database.             |             |
|      |            | Also clarified the preferred capacity of Memory stick (4GB to 8GB) |             |

Huntleigh Healthcare Limited 35 Portmanmoor Road Cardiff CF24 5HN United Kingdom Phone: +44 (0)29 2048 5885 Fax: +44 (0)29 2049 2520 Email: sales@huntleigh-diagnostics.co.uk www.huntleigh-diagnostics.com VAT Reg: GB 382 474 630 Registered No: 942245 England & Wales. Registered Office: ArjoHuntleigh House, Houghton Hall Business Park, Houghton Regis, Bedfordshire, LU5 5XF

Tel: +44 (0) 2920485885 Ext: 7107

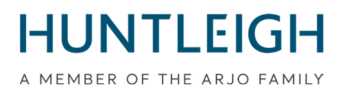

#### Appendix 1

| List of Products | Affected | by Field | Safety | Notice |
|------------------|----------|----------|--------|--------|
|------------------|----------|----------|--------|--------|

| Item         | Description                                           | Device Identifier |
|--------------|-------------------------------------------------------|-------------------|
| OBIX IM2     | TEAM3 INTRAPARTUM/PRINTER+NIBP+SPO2+EMHR-TWINS        | 05051968041234    |
| OBIX IM3     | TEAM3 INTRAPARTUM/PRINTER+NIBP+SPO2+EMHR-<br>TRIPLETS | 05051968040985    |
| ТЕАМЗА       | ANTEPARTUM/PRINTER                                    | 05051968032485    |
| TEAM3A 3     | ANTEPARTUM/PRINTER-TRIPLETS                           | 05051968035196    |
| TEAM3A B     | ANTEPARTUM/PRINTER+BATTERY                            | 05051968032492    |
| TEAM3A E     | ANTEPARTUM/ECTG                                       | 05051968032508    |
| TEAM3A N     | ANTEPARTUM/PRINTER+NIBP                               | 05051968032522    |
| TEAM3A S     | ANTEPARTUM/PRINTER+SPO2                               | 05051968032560    |
| TEAM3A B3    | ANTEPARTUM/PRT+BATTERY-TRIPLETS                       | 05051968035202    |
| TEAM3A E3    | ANTEPARTUM/ECTG-TRIPLETS                              | 05051968035219    |
| TEAM3A EB    | ANTEPARTUM/ECTG+BAT                                   | 05051968032515    |
| TEAM3A ENS   | TEAM3 ANTEPARTUM +NIBP + SPO2,NO PRINTER              | 05051968039842    |
| TEAM3A N3    | ANTEPARTUM/PRT+NIBP-TRIPLETS                          | 05051968035233    |
| TEAM3A NB    | ANTEPARTUM/PRINTER+NIBP+BAT                           | 05051968032539    |
| TEAM3A NS    | ANTEPARTUM/PRINTER+NIBP+SPO2                          | 05051968032546    |
| TEAM3A S3    | ANTEPARTUM/PRINTER+SPO2-TRIPLETS                      | 05051968035271    |
| TEAM3A SB    | ANTEPARTUM/PRINTER+SPO2+BAT                           | 05051968032577    |
| TEAM3A EB3   | ANTEPARTUM/ECTG+BAT-TRIPLETS                          | 05051968035226    |
| TEAM3A NB3   | ANTEPARTUM/PRT+NIBP+BAT-TRIPLETS                      | 05051968035240    |
| TEAM3A NS3   | ANTEPARTUM/PRT+NIBP+SPO2-TRIPLETS                     | 05051968035257    |
| TEAM3A NSB   | ANTEPARTUM/PRINTER+NIBP+SPO2+BAT                      | 05051968032553    |
| TEAM3A SB3   | ANTEPARTUM/PRT+SPO2+BAT-TRIPLETS                      | 05051968035288    |
| TEAM3A ENSB  | TEAM3 ANTEPARTUM +NIBP + SPO2 + BATTERY,NO<br>PRINTER | 05051968039859    |
| TEAM3A NSB3  | ANTEPARTUM/PRT+NIBP+SPO2+BAT-TRIP                     | 05051968035264    |
| TEAM3G1      | ANTEPARTUM/PRINTER/BASIC/SINGL                        | 05051968033192    |
| TEAM3G1-ECTG | ANTEPARTUM/ECTG/BASIC/SINGL                           | 05051968033208    |
| TEAM3G2      | TEAM 3A BASIC                                         | 05051968033093    |
| TEAM3G2-ECTG | TEAM 3A ECG BASIC                                     | 05051968033109    |
| TEAM3I       | INTRAPARTUM/PRINTER                                   | 05051968032584    |
| TEAM3I 3     | INTRAPARTUM/PRINTER-TRIPLETS                          | 05051968035295    |
| TEAM3I B     | INTRAPARTUM/PRINTER+BATTERY                           | 05051968032591    |
| TEAM3I N     | INTRAPARTUM/PRINTER+NIBP                              | 05051968032997    |
| TEAM3I S     | INTRAPARTUM/PRINTER+SPO2                              | 05051968033017    |
| TEAM3I B3    | INTRAPARTUM/PRINTER+BAT-TRIPLETS                      | 05051968035301    |
| TEAM3I N3    | INTRAPARTUM/PRINTER+NIBP-TRIPLETS                     | 05051968035318    |
| TEAM3I NB    | INTRAPARTUM/PRINTER+NIBP+BATTERY                      | 05051968033000    |
| TEAM3I NS    | INTRAPARTUM/PRINTER+NIBP+SPO2                         | 05051968033031    |
| TEAM3I S3    | INTRAPARTUM/PRINTER+SPO2-TRIPLETS                     | 05051968035356    |

Huntleigh Healthcare Limited 35 Portmanmoor Road Cardiff CF24 5HN United Kingdom Phone: +44 (0)29 2048 5885 Fax: +44 (0)29 2049 2520 Email: sales@huntleigh-diagnostics.co.uk www.huntleigh-diagnostics.com

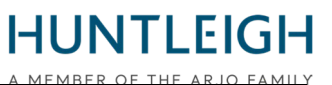

| Item            | Description                           | Device Identifier |
|-----------------|---------------------------------------|-------------------|
| TEAM3I SB       | INTRAPARTUM/PRINTER+SPO2+BATTERY      | 05051968033024    |
| TEAM3I NB3      | INTRAPARTUM/PRT+NIBP+BAT-TRIPLETS     | 05051968035325    |
| TEAM3I NS3      | INTRAPARTUM/PRT+NIBP+SPO2-TRIPLET     | 05051968035332    |
| TEAM3I NSB      | INTRAPARTUM/PRINTER+NIBP+SPO2+BATTERY | 05051968032980    |
| TEAM3I SB3      | INTRAPARTUM/PRT+SPO2+BAT-TRIPLETS     | 05051968035363    |
| TEAM3I NSB3     | INTRAPARTUM/PRT+NIBP+SOP2+BAT-TRI     | 05051968035349    |
| TEAM3A ENM      | ANTE/ECTG+NIBP+SPO2NEL                | 05051968041920    |
| TEAM3A NM       | ANTE/PRINT+NIBP+SPO2NEL               | 05051968041937    |
| TEAM3A NM3      | ANTE/PRINT+SPO2NEL-TRIP               | 05051968041944    |
| TEAM3A NMB      | ANTE/PRINT+NIBP+SPO2NEL+BAT           | 05051968041951    |
| TEAM3A NMB3     | ANTE/PRINT+NIBP+SPO2NEL+BAT-TRIP      | 05051968041968    |
| TEAM3A M        | ANTE/PRINT+SPO2NEL                    | 05051968041975    |
| TEAM3A MB       | ANTE/PRINT+SPO2NEL+BAT                | 05051968041982    |
| TEAM3I NM       | INTRA/PRINT+NIBP+SPO2NEL              | 05051968041999    |
| TEAM3I NM3      | SP-777232 ANALOGUE SCREEN PCB         | 05051968042002    |
| TEAM3I NMB      | INTRA/PRINT+NIBP+SPO2NEL+BAT          | 05051968042019    |
| TEAM3I NMB3     | INTRA/PRINT+NIBP+SPO2NEL+BAT-TRIP     | 05051968042026    |
| TEAM3I M        | INTRA/PRINT+SPO2NEL                   | 05051968042033    |
| TEAM3I MB       | INTRA/PRINT+SPO2NEL+BAT               | 05051968042040    |
| TEAM3I ENSB     | TEAM3 INTRAPARTUM/ECTG+NIBP+SPO2+BAT  | 05051968042064    |
| OBIX AM2N       | ANTEPARTUM - TWINS                    | 05051968042071    |
| OBIX IM2 D      | INTRAPRTM/NIBP+SPO2+EMHR+DVI-TWIN     | 05051968042972    |
| TEAM3A-USA ENM  | ANTE/ECTG+NIBP+SPO2NEL                | 05051968042989    |
| TEAM3A-USA NM   | ANTE/PRINT+NIBP+SPO2NEL               | 05051968042996    |
| TEAM3A-USA NM3  | ANTE/PRINT+NIBP+SPO2NEL-TRIP          | 05051968043009    |
| TEAM3A-USA NMB  | ANTE/PRINT+NIBP+SPO2NEL+BAT           | 05051968043016    |
| TEAM3A-USA      | ANTE/PRINT+NIBP+SPO2NEL+BAT-TRIP      | 05051968043023    |
| NMB3            |                                       |                   |
| TEAM3A-USA M    | ANTE/PRINT+SPO2NEL                    | 05051968043030    |
| TEAM3A-USA MB   | ANTE/PRINT+SPO2NEL+BAT                | 05051968043047    |
| TEAM3I-USA NM   | INTRA/PRINT+NIBP+SPO2NEL              | 05051968043054    |
| TEAM3I-USA NM3  | INTRA/PRINT+NIBP+SPO2NEL-TRIP         | 05051968043061    |
| TEAM3I-USA NMB  | INTRA/PRINT+NIBP+SPO2NEL+BAT          | 05051968043078    |
| TEAM3I-USA NMB3 | INTRA/PRINT+NIBP+SPO2NEL+BAT-TRIP     | 05051968043085    |
| TEAM3I-USA M    | INTRA/PRINT+SPO2NEL                   | 05051968043092    |
| TEAM3I-USA MB   | INTRA/PRINT+SPO2NEL+BAT               | 05051968043108    |
| OBIX IM2 B      | INTRA/NIBP+SPO2+EMHR+BATT-TWIN        | 05051968043412    |
| TEAM3I E        | TEAM3 INTRAPARTUM/ECTG                | 05051968044013    |
| TEAM3A-USA EN   | ANTE/ECTG+NIBP USA                    | 05051968044020    |
| TEAM3A-USA ENB  | ANTE/ECTG+NIBP+BAT USA                | 05051968044037    |
| TEAM3A-USA      | ANTEPARTUM/PRINTER USA                | 05051968044242    |
| TEAM3A-B-USA    | ANTEPARTUM/PRINTER+BATTERY USA        | 05051968044259    |
| TEAM3A-E-USA    | ANTEPARTUM/ECTG USA                   | 05051968044266    |

Huntleigh Healthcare Limited 35 Portmanmoor Road Cardiff CF24 5HN United Kingdom Phone: +44 (0)29 2048 5885 Fax: +44 (0)29 2049 2520 Email: sales@huntleigh-diagnostics.co.uk www.huntleigh-diagnostics.com

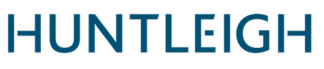

|                | A                                   | MEMBER OF THE ARIO FAMIL |
|----------------|-------------------------------------|--------------------------|
| Item           | Description                         | Device Identifier        |
| TEAM3A-EB-USA  | ANTEPARTUM/ECTG+BATTERY USA         | 05051968044273           |
| TEAM3A-EN-USA  | ANTEPARTUM/ECTG+NIBP USA            | 05051968044280           |
| TEAM3A-ENB-USA | ANTEPARTUM/ECTG+NIBP+BATTERY USA    | 05051968044297           |
| TEAM3A-N-USA   | ANTEPARTUM/PRINTER+NIBP USA         | 05051968044303           |
| TEAM3A-NB-USA  | ANTEPARTUM/PRINTER+NIBP+BATTERY USA | 05051968044310           |

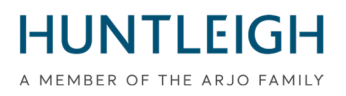

#### Appendix 2

| C  |        |  |
|----|--------|--|
|    | ntonte |  |
| UU | nunus  |  |

| Actions to be taken by the User and/or Distributor;     | 2  |
|---------------------------------------------------------|----|
| Contact                                                 |    |
| Team3 V19.4.1 Upgrade Installation Monitoring           |    |
| Purpose and Scope                                       | 8  |
| Obtain and Install the Team3 Upgrade Package            | 8  |
| Download the Team3 Upgrade Installation Monitoring Tool | 8  |
| Install the Team3 Upgrade Installation Monitoring Tool  | 8  |
| Create the Team3 Upgrade USB Stick                      | 9  |
| Select appropriate USB media                            | 9  |
| Write Upgrade files to USB                              | 9  |
| Upgrade Team3 Units                                     | 10 |
| Upgrade Process Identification                          | 10 |
| Upgrade Process 1                                       | 11 |
| Upgrade Process 2                                       | 11 |
| Upload Log Files to Huntleigh Server                    | 12 |
| Troubleshooting                                         | 13 |
| Declaration Form FSN01-23                               |    |
| To be returned to;                                      |    |

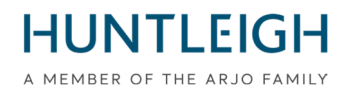

### Team3 V19.4.1 Upgrade Installation Monitoring Purpose and Scope

This document describes the whole process of obtaining and installing the upgrade-monitoring tool, creating an upgrade USB stick, upgrading one or more Team3 devices and uploading the log files to the Huntleigh server.

### Obtain and Install the Team3 V19.4.1 Upgrade Package

### Download the Team3 Upgrade Installation Monitoring Tool

Using a PC running Microsoft Windows 10 or 11 connected to the internet, open a web browser and navigate to the following website address:

#### https://www.huntleigh-diagnostics.com/Team3Upgrade19.4.1

in addition, follow the instructions to download the software.

N.B. It is likely that several security warnings will be displayed before the download will be allowed – please accept all warnings to proceed with the download.

### Install the Team3 Upgrade Installation Monitoring Tool

Once downloaded, run the executable 'Team3 19.4.1 Upgrade.exe' to install the software on the PC. Right click on the executable, select 'Run as administrator', and enter administrator credentials. The Setup Wizard will be displayed:

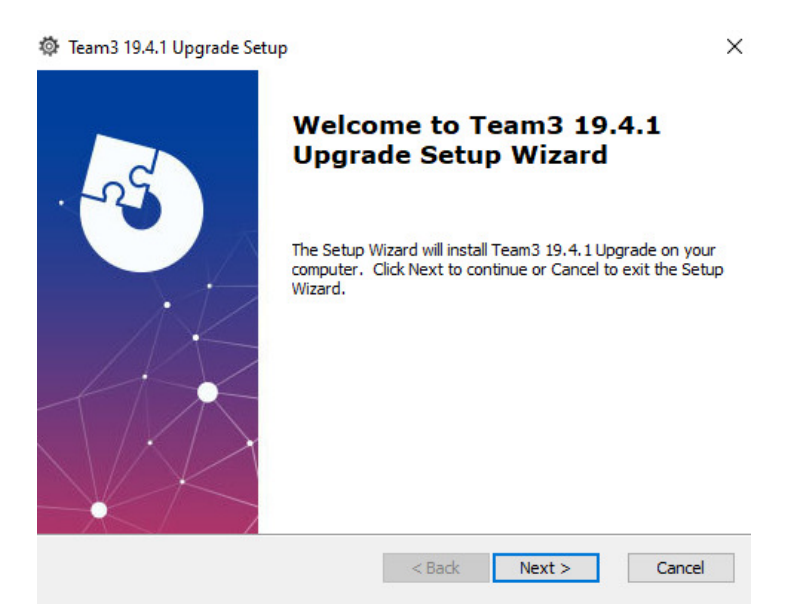

Follow the steps of the Setup Wizard to complete the installation.

Huntleigh Healthcare Limited 35 Portmanmoor Road Cardiff CF24 5HN United Kingdom Phone: +44 (0)29 2048 5885 Fax: +44 (0)29 2049 2520 Email: sales@huntleigh-diagnostics.co.uk www.huntleigh-diagnostics.com

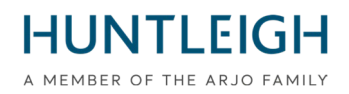

### **Create the Team3 Upgrade USB Stick**

### Select appropriate USB media

It is important to use a good quality USB memory stick for performing the upgrade operation. We recommend a using named brand such as SanDisk, Transcend or Kingston. The chosen device must be between 4GB to 8GB, and be able to physically fit into a USB socket on the rear of the Team3.

### Write Upgrade files to USB

Insert the USB stick into an available port on the PC. It is recommended but not compulsory that all other USB memory devices are removed while performing the operation. Run the software in administration mode by:

- Clicking on the Windows Start Menu, scroll down and expand the Huntleigh folder icon
- Right click on the 'Team3UpdateTool' and expand 'More' options
- Select 'Run as administrator' and enter the administrator credentials

The following main screen will be displayed. Note that on first run, all of the control buttons are greyed out and unavailable. This will be the case until a valid email address is entered in the appropriate field.

| Team 3 L                 | Jpdate Tool    | i |
|--------------------------|----------------|---|
| User Details             |                |   |
| Email (Required)         |                | ] |
| Hospital Name (Optional) |                | ] |
| Save Details             |                | J |
|                          |                | - |
| Write To USB             | Save To Server |   |

- Enter a valid email address the 'Save Details' button becomes available
- Optionally enter hospital details and click on 'Save Details' button
- Click on 'Write To USB' button which is now available

The 'Configure USB Device' dialog will be displayed providing a drop down list of all the USB devices of the appropriate size connected to the PC.

Select the correct device from the list and click the 'Configure USB Device' button. A warning will indicate that the contents will be erased - click 'Yes' to confirm the operation. The device will be formatted to FAT32 after which the upgrade files will be written to it. On successful completion, a notification will be sent to the Huntleigh server indicating that an upgrade USB stick has been created, provided a connection can be made. The whole process will take about a minute.

Close the dialog box and exit the application.

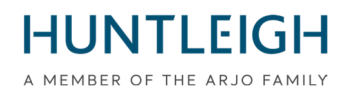

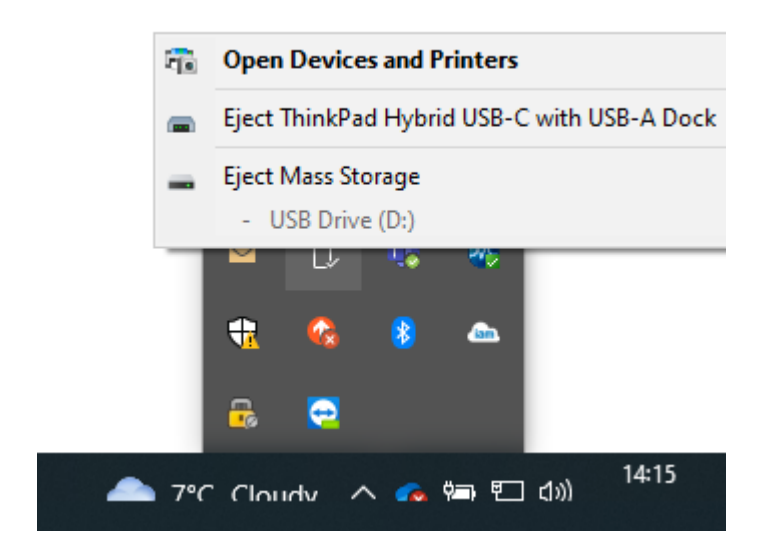

Eject the USB device (this is important) and remove it from the PC. It is now ready to be used to upgrade Team3 units.

### **Upgrade Team3 Units**

Please note all local and global settings will be reset to factory default. Determine and follow the correct procedure to perform the upgrade as detailed below:

### **Upgrade Process Identification**

#### Units Pre 19.1

- Insert the USB containing the upgrade software.
- Power on the unit.
- Follow the onscreen instructions.
- Go to "Upgrade verification" to confirm completion.

#### Units 19.1 and greater

Units with serial numbers at issue status 6, (21) 777##6#######, use process 1.

Units with serial numbers at issue status 7, (21) 777##7#######, use process 2.

Some units were supplied prior to the issue status change, to identify the upgrade process for these units:

Power up the Team 3 and observe:

Units Requiring Process 1 Upgrade Method.

- The screen will go black after the initial splash screen is displayed.
- Units Requiring Process 2 Upgrade Method
- The splash screen will remain displayed and the progress bar at the bottom of the screen will be displayed.

### **Upgrade Process 1**

- Plug Team3 into mains supply
- Insert the USB containing the upgrade software.
- Power on the unit.
- When the screen goes black, count 5 seconds.
- Press the power button for 5 seconds then release.
- If the button is held for longer than 5 seconds, the unit will power down after 10 seconds.
- Follow on screen instructions.

### **Upgrade Process 2**

- Insert the USB containing the upgrade software.
- Power on the unit.
- Count 5 seconds when the splash screen first appears
- Press the power button for 5 seconds then release.
- If the button is held for longer than 5 seconds, the unit will power down after 10 seconds.
- Follow on screen instructions

On successful completion, there will be a message to remove the USB stick, and after doing so, the Team3 unit will power down. The unit has now been upgraded.

Repeat the above process for all Team3 units to be upgraded using the same USB stick.

#### **Upgrade Verification**

Power on the unit.

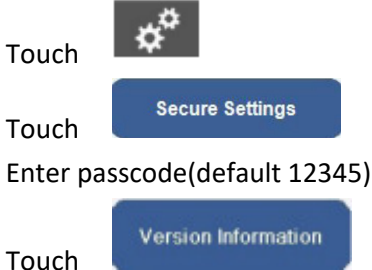

Check the settings for the upgraded monitor are equal to the settings arrowed below.

|               | Version Information  |                                             |
|---------------|----------------------|---------------------------------------------|
|               | Component            | Version                                     |
| $\rightarrow$ | System Version       | 19.4.1                                      |
| $\rightarrow$ | Language Version     | 16                                          |
| -             | Serial Number        | <no number="" serial="" set!=""></no>       |
|               | Session              | 3459c430-580b-4141 -\$7fb-2339b5b063ef      |
|               | IP Address           | 127.0.0.1                                   |
|               | Physical Address     | 00:E0:4B:60:A2:4F                           |
|               | Total On Time        | 2h 33m 10s [Started 3/27/2023 11:04:31 AM]  |
| $\rightarrow$ | UIP                  | 5.308.8480.27742 built 3/21/2023 3:24:44 PM |
|               | Main Board           | 4                                           |
|               | Peripheral Driver    | 0.0.6.1                                     |
| If Fitted     | PP: Printer          | 0.0.5.45 N                                  |
|               | CP: Ultrasound       | 0.0.01.0017                                 |
|               | CP: FECG             | 0.0.00003                                   |
|               | CP: MECG             | 0.0.00.0003                                 |
| $\rightarrow$ | CP: ClinicalCPLD     | 2.5                                         |
| $\rightarrow$ | CP: ClinicalDsp      | 0.0.05.0263                                 |
|               | CP: CommsProcessor   | X                                           |
|               | CP: ClinicalHardware | Antepartum; Dsp 2; Anlg 4                   |

Huntleigh Healthcare Limited 35 Portmanmoor Road Cardiff CF24 5HN United Kinadom

Phone: +44 (0)29 2048 5885 Fax: +44 (0)29 2049 2520 Email: sales@huntleigh-diagnostics.co.uk www.huntleigh-diagnostics.com

VAT Reg: GB 382 474 630 Registered No: 942245 England & Wales Registered Office: ArjoHuntleigh House, Houghton Hall Business Park, Houghton Regis, Bedfordshire, LU5 5XF

HUNTLEIGH A MEMBER OF THE ARJO FAMILY

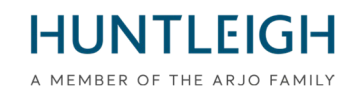

### **Upload Log Files to Huntleigh Server**

Return to the PC with the Upgrade Monitoring Tool installed and insert the USB stick into an available USB socket. Run the 'Team3UpdateTool' application again in administration mode as detailed in 3.2 above. On this and subsequent runs, the Email and hospital details saved previously will be filled in automatically and the control buttons will be available.

Click on the 'Send To Server' button to display the Send To Server dialog box.

Select the upgrade USB stick from the drop down list and click the 'Send To Server' button. A list of the Team3 Units upgraded using the stick is displayed in the scrollable message box. If a server connection could not be made, please try again later.

| Send To Server Select USB Device            |                         |
|---------------------------------------------|-------------------------|
| D:\ TRANSEND 8GB Y Send To Server           |                         |
| Server Connection Established               |                         |
| Number Of Team 3's Updated Successfully = 2 |                         |
| Team 3 Serial Number = 21777JB40203821      |                         |
| Team 3 Serial Number = 21789CD40203821      |                         |
|                                             |                         |
|                                             |                         |
| Close                                       | View Completed Upgrades |

Close the dialog box and exit the application.

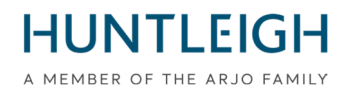

### Troubleshooting

If there is no suitable USB memory stick inserted when trying to write the upgrade files, the following message is displayed:

| Warning                                                                                                    | × |
|----------------------------------------------------------------------------------------------------|---|
| No USB Stick between 4GB and 8GB detected. Insert a USB Stick<br>between 4GB and 8GB then click 'Write To USB' again |   |
| ОК                                                                                                    |   |

If the USB memory stick contains log files created during an upgrade operation, the following message is displayed when trying to write the upgrade files:

| Configure USB Device                                                          | x                 |
|-------------------------------------------------------------------------------|-------------------|
| Select USB Device                                                             |                   |
| Configure USB Device                                                          |                   |
| USB Device contains upgrade files for the server. Formatting of USB cancelled | $\langle \rangle$ |
|                                                                               |                   |
|                                                                               |                   |
|                                                                               |                   |
|                                                                               |                   |
| Close                                                                         |                   |

In this case, close the dialog box and replace the USB stick to before trying again.

If the Team3 does not begin a software upgrade when following the correctly identified procedure for the model, ensure that the USB upgrade stick is fully inserted into one of the USB ports (not the Ethernet port) and retry.

If it is still not detected, it may be faulty or not compatible, in which case replace the USB stick with an alternative brand or one of the brands recommended in section 3.1.

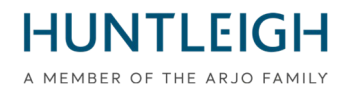

**Declaration Form** 

## FSN01-23

### To be returned to;

#### Email: FSN01-23HHL@Arjo.com

| Name:                    |  |
|--------------------------|--|
| Position/Job Title:      |  |
| Facility Name / Address: |  |
|                          |  |
|                          |  |
|                          |  |
| Email:                   |  |
| Tel:                     |  |

I declare that:

V19.4 Software has been installed onto Team Fetal Monitor for the following Serial Number(s);

| Serial Number | (21)777                     |
|---------------|-----------------------------|
|               | Continuation sheet attached |

Name (PRINT):

Signature:

Date:

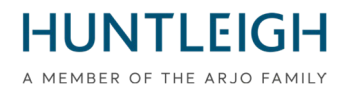

#### Continuation of Serial number listing;

| Serial Number | (21)777 |
|---------------|---------|
|               |         |
|               |         |
|               |         |
|               |         |
|               |         |
|               |         |
|               |         |
|               |         |
|               |         |
|               |         |
|               |         |
|               |         |
|               |         |
|               |         |
|               |         |
|               |         |
|               |         |
|               |         |
|               |         |
|               |         |
|               |         |
|               |         |
|               |         |
|               |         |
|               |         |
|               |         |